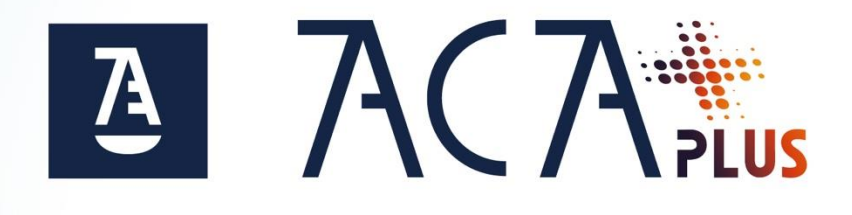

# Instalación de Certificado Software Android

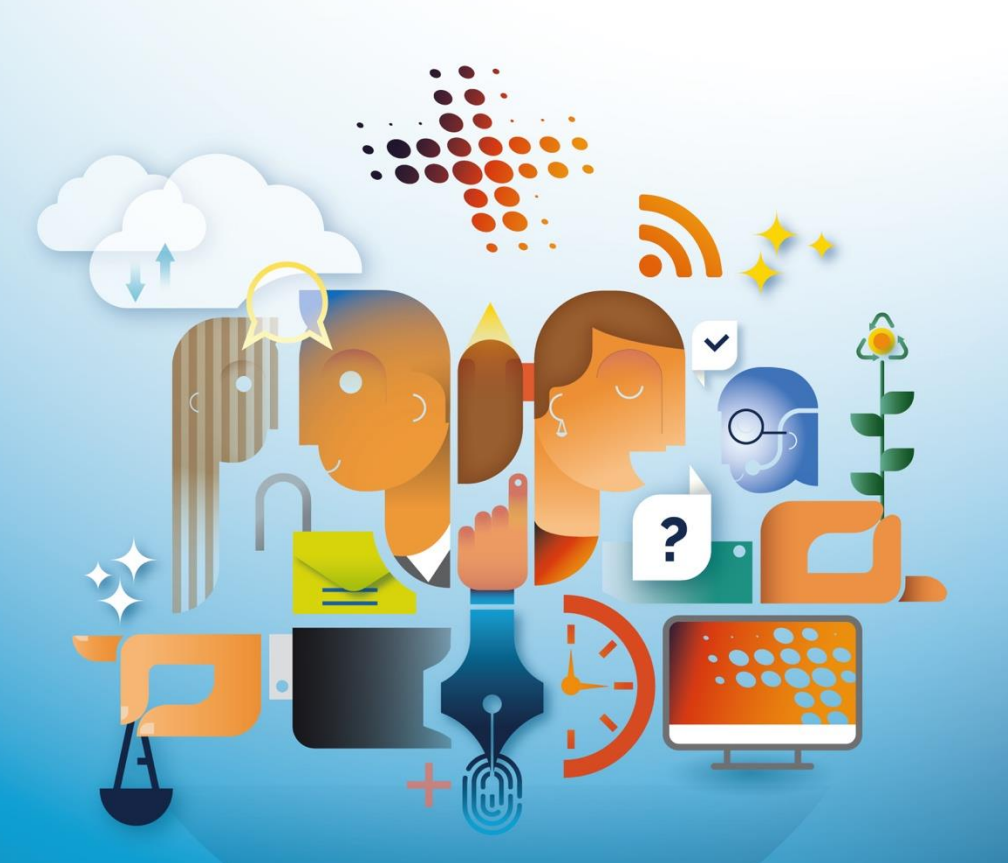

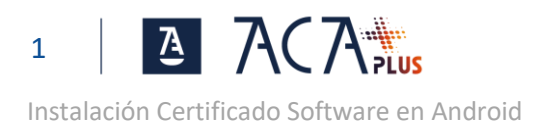

# ÍNDICE

| DESCARGA E INSTALACIÓN DEL CERTIFICADO EN SISTEMA |     |
|---------------------------------------------------|-----|
| ANDROID                                           | . 2 |
|                                                   |     |
| USO DEL CERTIFICADO                               | . 8 |

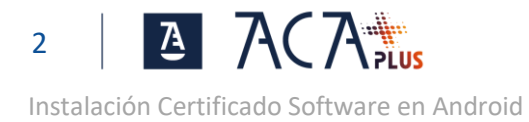

## DESCARGA E INSTALACIÓN DEL CERTIFICADO EN SISTEMA ANDROID

Con el navegador del dispositivo Android accede a <u>https://aca.abogacia.es/aca-usuarios</u> y selecciona la opción acceso de **Usuario y código de un solo uso**.

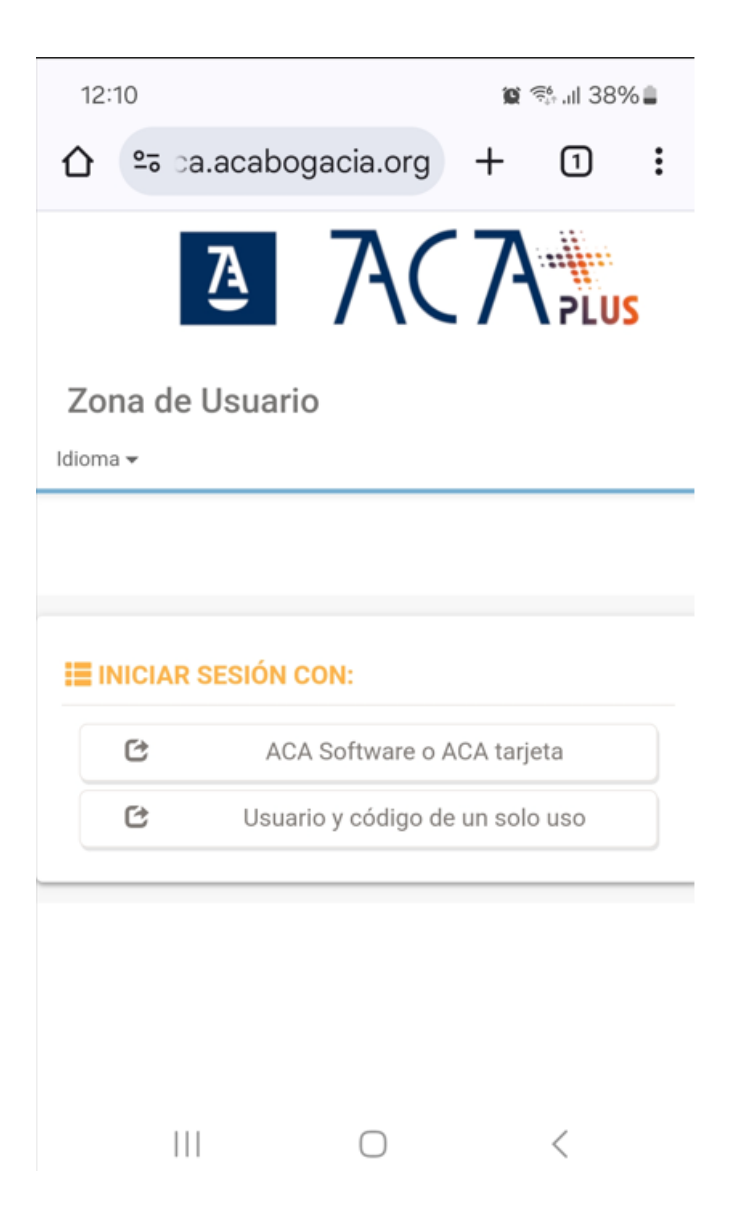

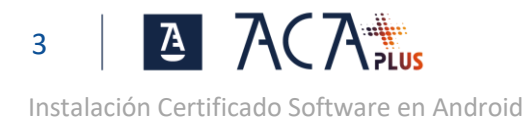

#### Despliega los Certificados en Software y pulsa en Exportar Certificado

| 12:12                               |                    |                          | 🗑 🤫 al 38% 🛢 |     |   |  |  |
|-------------------------------------|--------------------|--------------------------|--------------|-----|---|--|--|
| <b>☆</b> •=•                        | a.acab             | ogacia.org               | +            | 1   | : |  |  |
|                                     | Ā                  | 740                      | (7)          | PLU | S |  |  |
| Zona d                              | le Usuai           | rio                      |              |     |   |  |  |
| Idioma <del>+</del>                 |                    |                          |              |     |   |  |  |
| Zona de Us                          | uario              |                          |              |     | = |  |  |
| Hola FER                            | NANDO              | Actualizar               |              |     |   |  |  |
| Cert                                | tificados          | activos                  |              |     |   |  |  |
| 1 Certi                             | ficado de C        | Dperador ACA             |              |     |   |  |  |
| 1 Certi                             | ficados en         | software                 |              |     |   |  |  |
| Tipo: Pers<br>Estado:<br>Activo y c | onal admini        | strativo - Softv         | vare         |     |   |  |  |
| Tipo:<br>PKCS12                     | 1                  |                          |              |     |   |  |  |
| Descar                              | ga:<br>24 13:50:36 |                          |              |     |   |  |  |
| Emitido: 0<br>Caduca: 0             | 1/10/2024          | 4 13:40:03<br>7 13:40:03 |              |     |   |  |  |
|                                     |                    | Exportar certifi         | cado         |     |   |  |  |
|                                     | 111                | 0                        |              | <   |   |  |  |

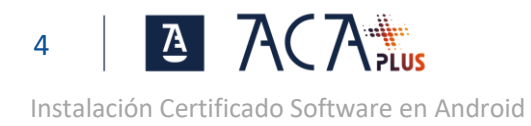

#### Pulsa en "Descargar documento" para ver el contrato

| 12:                        | 15 |                                                                                                    | 10                                                                        | କ୍ରି .il 37º | % 🛢 |
|----------------------------|----|----------------------------------------------------------------------------------------------------|---------------------------------------------------------------------------|--------------|-----|
| 仚                          | 20 | a.acabogacia.org                                                                                                    | +                                                                         | 1            | :   |
| Zo<br>Idiom<br>Zona<br>Hol |    | A continuación puede de<br>su certificado, protegién<br>una <b>contraseña persona</b><br>pulsando en el botón <b>Ex</b><br><b>Política de contraseñas</b><br>• Tener un mínimo<br>caracteres<br>• Tener como mínir<br>mayúscula, una m<br>y un número | escarga<br>Idolo co<br>al y<br><b>portar</b><br>de 8<br>mo una<br>ninúscu | ar<br>on     |     |
| *                          |    | Descarga de<br>documentos de<br>términos y<br>condiciones                                                                                                    | 2                                                                         | -            |     |
| E:<br>T<br>D<br>Emi<br>Cad |    | Personal<br>administrat<br>- ACA<br>Software<br>Este perfil contien<br>los siguientes<br>certificados:                                                                                                    | tivo<br>ne                                                                |              |     |
|                            |    |                                                                                                    |                                                                           | <            |     |

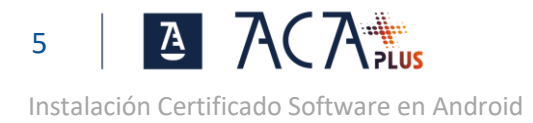

Haz scroll hacia abajo del contrato hasta que aparezca el botón de Aceptar. Pulsa en Aceptar para cerrar la ventana del contrato

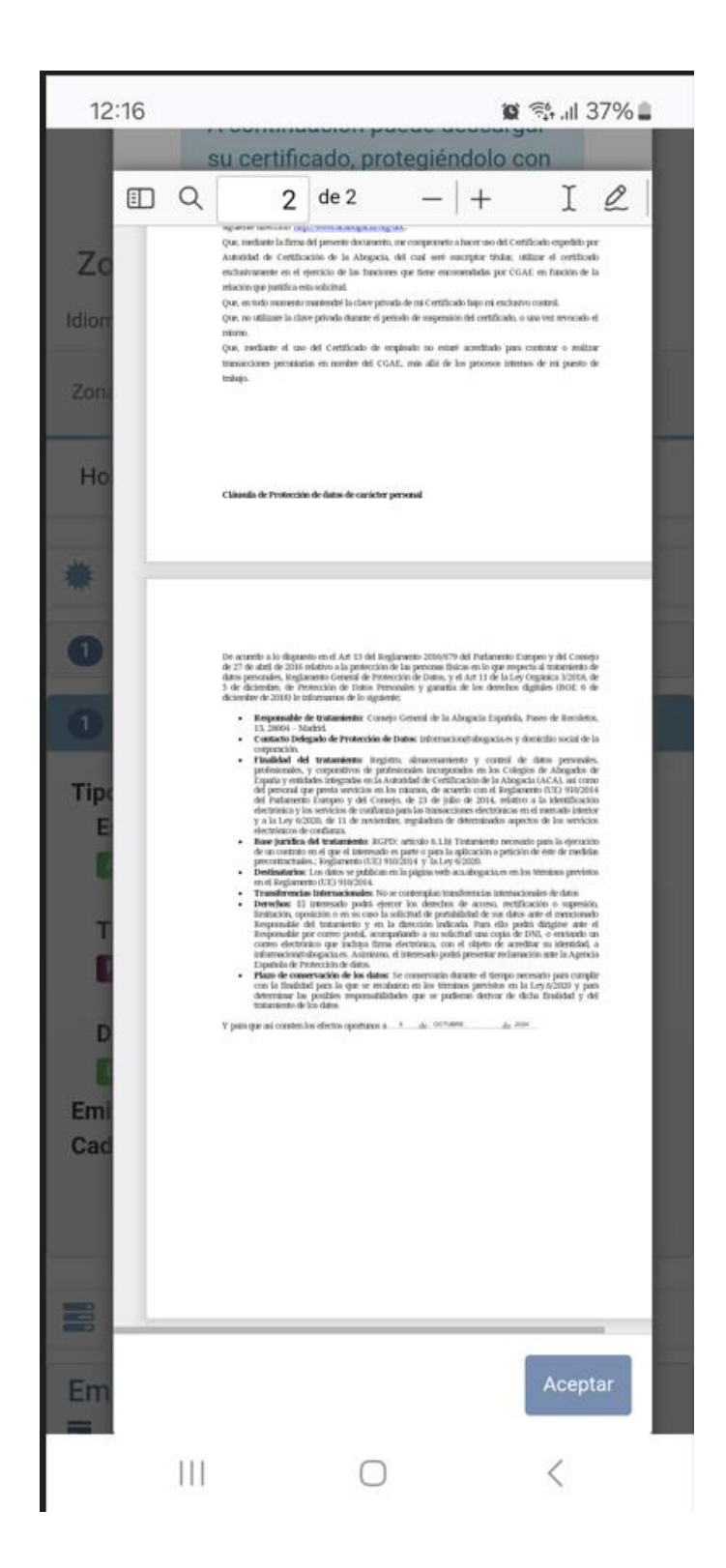

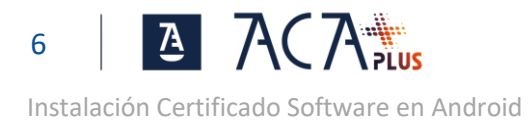

Pulsa el check de aceptación de "términos y condiciones", establece una contraseña para el certificado y pulsa en Exportar.

Introduce la contraseña anterior para instalar el certificado en el sistema de Android

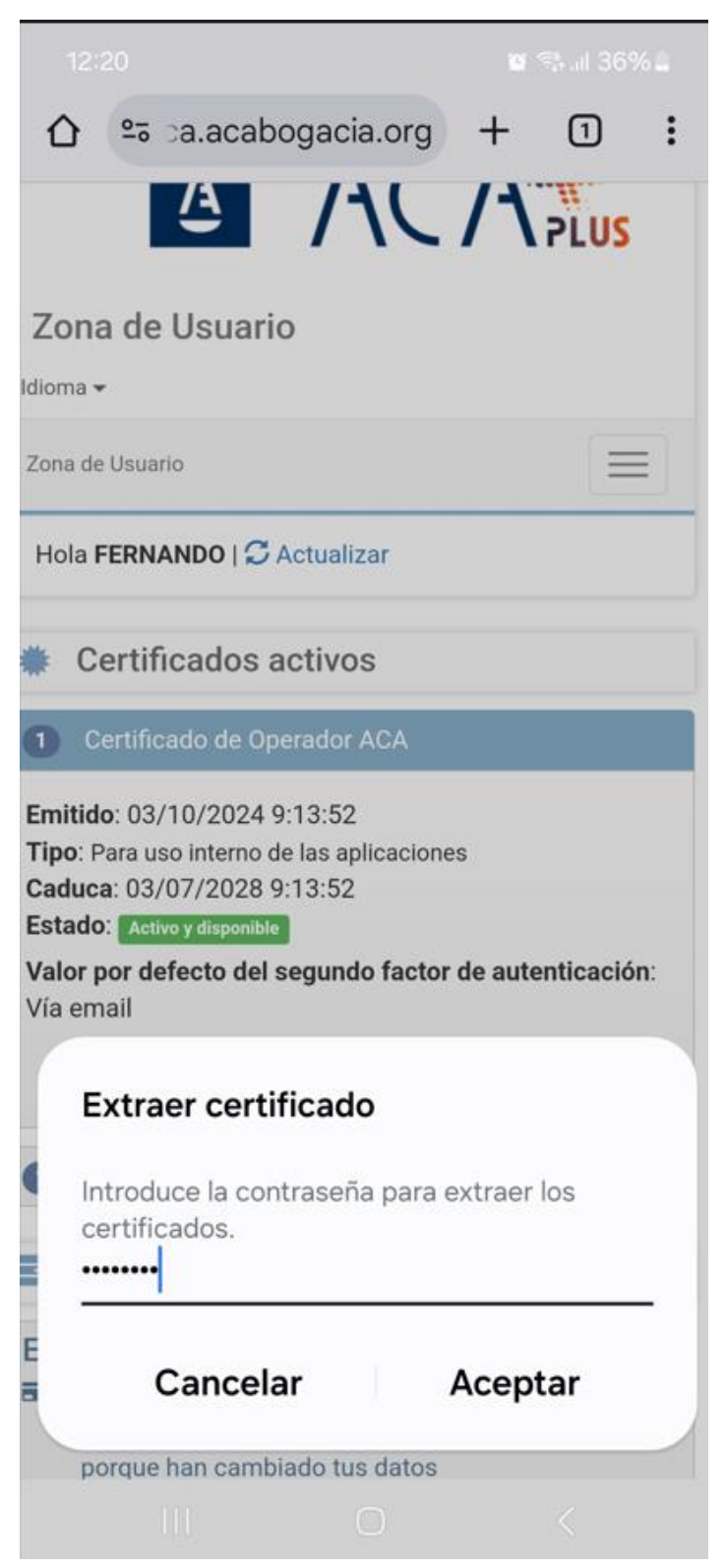

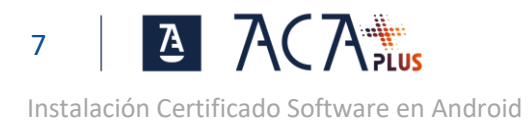

#### Si solicita que le indiquemos el tipo de certificado, selecciona Certificado de aplicación o VPN

| 12:21 🗰 🕾 al 36% 🖬                                                                                                    |
|----------------------------------------------------------------------------------------------------|
| ☆ º= a.acabogacia.org + ①                                                                                                    |
|                                                                                                    |
| Zona de Usuario                                                                                                    |
| Idioma 🛩                                                                                                    |
| Zona de Usuario                                                                                                    |
| Hola FERNANDO   📿 Actualizar                                                                                                    |
| Certificados activos                                                                                                    |
| <ol> <li>Certificado de Operador ACA</li> </ol>                                                                                        |
| Emitido: 03/10/2024 9:13:52<br>Tipo: Para uso interno de las aplicaciones<br>Caduca: 03/07/2028 9:13:52<br>Estado: Activo y disponible |
| Vía email                                                                                                    |
| Elegir tipo de certificado                                                                                                    |
| <ul> <li>Certificado de aplicación o VPN</li> </ul>                                                                                    |
| Certificado Wi-Fi                                                                                                    |
| Cancelar Aceptar                                                                                                    |
| porque han cambiado tus datos                                                                                                    |

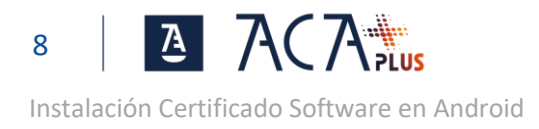

Por último, poner un nombre descriptivo al certificado. Por ejemplo podemos poner nuestro nombre y pulsamos aceptar y ya habremos instalado el certificado

Con esto ya estaría instalado el certificado en nuestro sistema de Android.

### USO DEL CERTIFICADO

Usando el navegador nativo de Android podremos acceder a cualquier web que requiere certificado digital de manera similar a como lo hacemos en el PC de escritorio.

Las webs que requieran firmas es muy probable que no funcionen porque en la mayoría de los casos, se requiere la instalación de componentes adicionales no disponibles para móviles.

Podemos usarlo en APPs , siempre que las mismas soporten el uso de certificados, por ejemplo la APP de la agencia tributaria, permite la instalación de certificados de software y le añade su propia capa de seguridad de modo que cada vez que se acceda al mismo nos pedirá o bien la huella dactilar o código de activación del dispositivo.